# 別紙「受験申込手順」

受験申込は、インターネットにより受け付けます。筑西市ホームページ (https://www.city.chikusei.lg.jp) 「令和7年度筑西市職員採用試験」のページから、専用サイトにアクセスして申し込んでください。

【申込みに必要なもの】※事前に準備・確認をお願いします。

| (1)(1)(1)(1)(1)(1)(1)(1)(1)(1)(1)(1)(1)( | ※推奨環境:GoogleChrome 最新版、JavaScript 使用可能、           |
|------------------------------------------|---------------------------------------------------|
|                                          | Adobe Acrobat Reader Ver5.0以上                     |
| ②メールアドレス                                 | ☆「city.chikusei.lg.jp」「bsmrt.biz」「cbt-s.com」「ibt- |
|                                          | cloud.com」のドメインからのメールを受信できるように設定                  |
|                                          | ※申込3か月以内に撮影したもの・正面・無帽・無背景・                        |
| ②毎写直のデータ                                 | 上半身・カラー・縦表示                                       |
| シ顔子具のナーダ                                 | ※ファイル形式は画像(JPEG/JPG)のみ ※最大3MB                     |
|                                          | ※画像サイズは、75×100ピクセル~360×480ピクセル                    |
| ④受験票印刷用のプリンタ                             | ※受験票はA4用紙に印刷                                      |

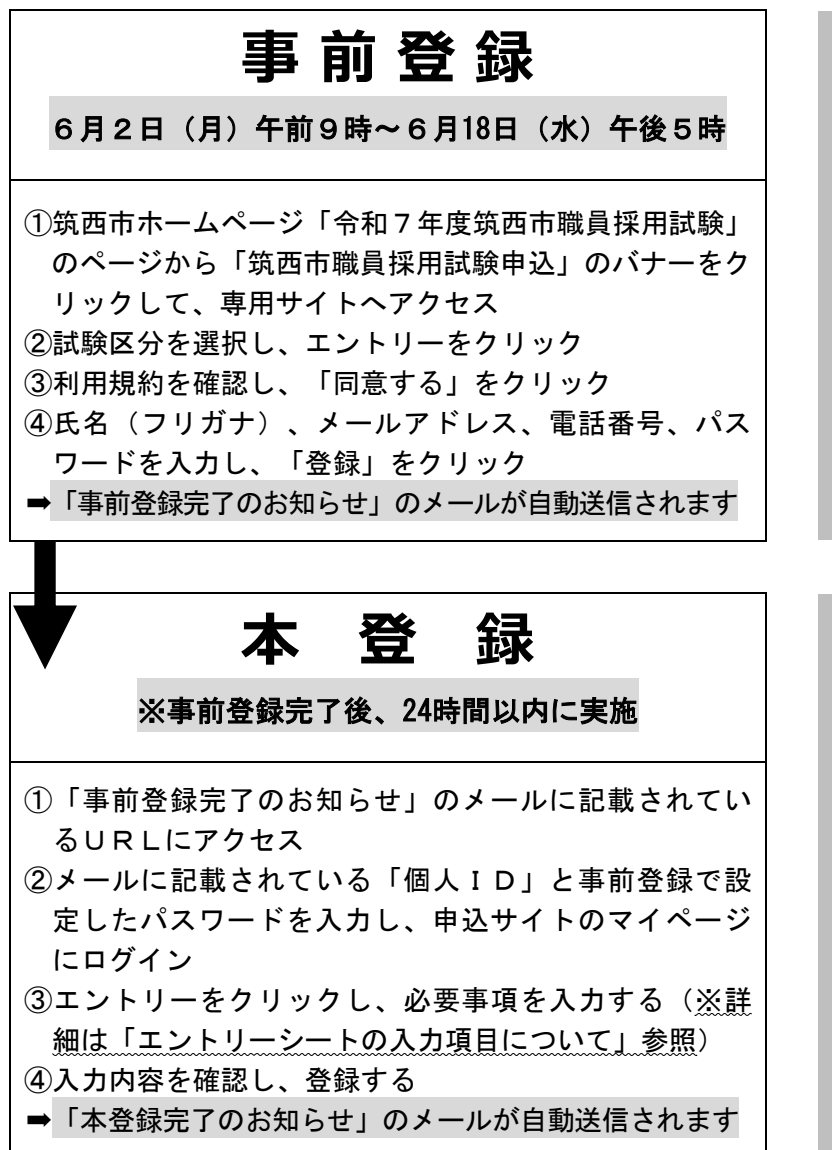

### 【注意事項】

- ※事前登録の際、パスワードの設定 が必要です。パスワードは、英小 文字、英大文字、数字、記号を2 種類以上組み合わせて 10 字以上 20 字以内で設定してください。
- ※パスワードを忘れてしまうと、申 込みができなくなる恐れがありま すので、ご注意ください。
- ※メールアドレスに誤りがあると、 手続に必要なメールが受信できま せんので、ご注意ください。

#### 【注意事項】

- ※登録時に取得した「個人 ID」と 「パスワード」は、以後の手続で 必要となりますので、必ず控えて おいてください。
- ※マイページへのログインは、事前 登録完了後 24 時間以内に行ってく ださい。24 時間を超えると「個人 ID」が無効となります。
- ※マイページにログインしただけで は、本登録完了とはなりません。 必ずエントリーシートへの入力を お願いします。

# 【エントリーシートの入力項目について】

※本登録では、下記の情報を入力していただきます。事前に準備のうえ、登録をお願いします。 (●は必須項目です)

| 項目         | 登録内容                                                                                                    |  |
|------------|----------------------------------------------------------------------------------------------------|--|
| 個人情報       | ●氏名 ●フリガナ ●性別 ●生年月日                                                                                                    |  |
| 連絡先        | <ul><li>●現住所 郵便番号・住所・電話番号 ●携帯電話番号 ●メールアドレス</li><li>●緊急連絡先 郵便番号・住所・電話番号</li></ul>                                                                                |  |
| 最終学歴       | <ul> <li>●入学年月</li> <li>●卒業年月</li> <li>●学校名称</li> <li>●学部・学科</li> <li>●年制</li> <li>●区分(卒業・卒業見込等)</li> </ul>                                                     |  |
| 学歴2~       | <ul> <li>○入学年月 ○卒業年月 ○学校名称 ○学部・学科 ○年制 ○区分</li> <li>※中学校まで入力してください。(例:最終学歴で大学を入力した場合は、</li> <li>学歴2で高校を入力、学歴3で中学校を入力)</li> </ul>                                 |  |
| 直近の職歴      | ○勤務状況 ○入社年月 ○退社年月 ○勤務先名称 ○所属部署<br>○職務内容 ○雇用形態                                                                                                    |  |
| 職歴2~       | <ul><li>○勤務状況</li><li>○入社年月</li><li>○退社年月</li><li>○勤務先名称</li><li>○所属部署</li><li>○職務内容</li><li>○雇用形態</li></ul>                                                    |  |
| 保有資格・免許    | <ul> <li>○資格・免許名称 ○取得年月 ○区分(取得・取得見込)</li> <li>※運転免許証を保有している場合は必ず入力してください。</li> <li>※試験区分「保健師」「保育教諭」「技術職」「障がい者」に申し込む方で、受験に必要な資格等を保有している場合は必ず入力してください。</li> </ul> |  |
| 日本国籍       | ※該当する項目にチェック                                                                                                    |  |
| 欠格条項       | ※内容を確認のうえチェック                                                                                                    |  |
| 志望動機       | ※300 字程度で入力(空白は1文字、改行は2文字でカウント)                                                                                                    |  |
| <i>顔写真</i> | ※顔写真をアップロードしてください。<br>※自撮り不可 ※ファイル形式は画像(JPEG/JPG)のみ ※最大3MB                                                                                                    |  |

## ※入力フォームのイメージ

| ├は全角、英数字は半角で入 | りしてください。また、「 必須 」は必 | が須項目です。    |  |
|---------------|---------------------|------------|--|
| 個人情報          |                     |            |  |
| ◎須 氏名 漢字      | 姓                   | 名          |  |
| *** モタ フリガナ   | セイ                  | *4         |  |
| 必須 氏名 フリガナ    |                     | <br>(全角カナ) |  |

※登録する情報や顔写真の準備ができた ら、申込サイトのマイページにログイン し、マイページ上部に表示されているオ レンジ色のエントリーボタンをクリック し、必要事項を入力してください。

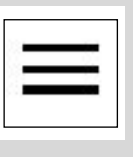

←スマートフォンの場合は、このマークをタップするとエントリーボタンが表示されます。

#### 

# テストセンターの予約

 ①本登録が完了した申込者に対して、6月中旬から下旬 に「テストセンターの予約について」のメールが送信 されます。メールには、予約に必要なID、パスワー ド、予約専用サイトのURLが記載されています。
 ②メールに記載されたURLにアクセスし、希望する会場 ・日時を予約してください。

## ※予約サイトのイメージ

【注意事項】

※テストセンターは全国に約 330 か 所あります。

※予約専用サイトにアクセスし、7 月1日(火)から7月14日(月) までのうち、希望する会場を選択 し、都合の良い日時を予約してく ださい。会場によっては、予約枠 に限りがありますので、早めに申 し込んでください。

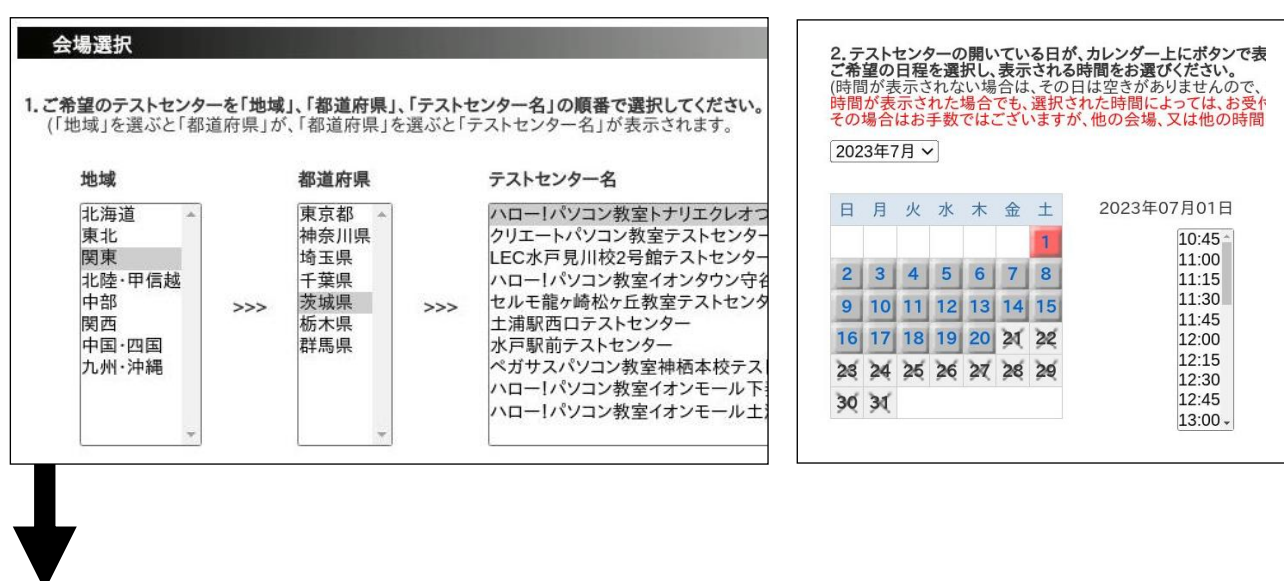

★6月下旬頃、登録したアドレスに「受験票交付のお知らせ」のメールが送信されますので、「マイページ」 にログインし、受験票を印刷してください。

## 【注意事項】 ※受験票を印刷(白黒可)し、切り 取り線に沿って切り取り、氏名欄 に署名してください。

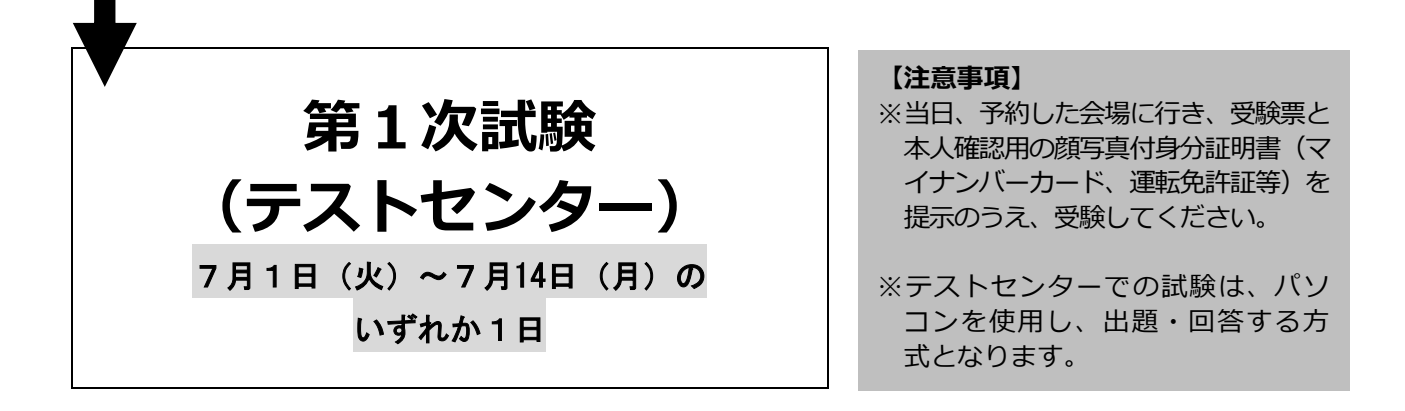

◆第2次試験以降については、合格者に対して別途詳細をメールにより通知します。